# JVA-MRS日本バレーボール協会個人管理システムの登録手順

審判委員会登録部

## ☆新規にパソコン(スマートフォン)で登録される方

- はじめに、日本バレーボール協会(JVA)のホームページを開くか、MRS登録のページ (http://jvamrs.jp/)を開きます。
- 2. 日本協会(JVA)のホームページの方は「MRSへの登録」をクリックします。
- 3. 右側にある「JVAメンバーTOP」をクリックして、次に「新規登録」をクリックします。
- 4.利用規約を読んでいただき、「利用規約に同意する」をクリックします。
- 5. メールアドレスを入力し、「登録する」をクリックします。
- 6. メールアドレスの登録が完了すると、JVAよりメールが届きます。そのメール内のURLを クリックして下さい。
- ※クリックしても基本情報登録(ステップ3)が表示されないときは、URLをコピーしてブラウ ザのアドレス欄に貼り付けて下さい。
- 7. 基本情報登録(ステップ3)に必要項目を入力し、入力終了後「次へ進む」をクリックします。
- 8. 基本情報登録(ステップ4)のお名前がヘボン式のローマ字で正しく表記されているか確認・ 訂正して下さい。この入力内容がJVAメンバーカードに記載されます。
- ※登録するカテゴリー(選手、役員、全日本サポーター)と、写真登録をするかどうか選択し、「次 へ進む」をクリックします。写真登録をしなくても登録は可能です。
- 9. 訂正の必要がなければ、そのまま「登録する」をクリックします。
- 10. 基本情報登録完了後、「加入申請・カテゴリー登録」「カテゴリー登録」をクリックします。
- 11. 加入申請先の加入コード(12桁)を入力し、「次へ進む」をクリックします。

<日本協会公認B級> 330400021154

- <日本協会公認C級> 330400031176
- <宮城県協会公認> 330400041102
- 12. 「確認画面へ」をクリックします。
- 13. 登録内容を確認し、「登録する」をクリックします。
- 14. カテゴリー登録が完了します。責任者に加入を承認され、お支払いが完了すると所属完了です。
- 15. コンビニ(ローソン、ファミリーマート)又はゆうちょ銀行で登録料の支払いをして下さい。

### ☆新規に携帯電話で登録される方

- はじめに、日本バレーボール協会(JVA)のホームページを開くか、MRS登録のページ (http://jvamrs.jp/)を開きます。
- 2. 日本協会(JVA)のホームページの方は「MRSへの登録」をクリックします。
- 3. メンバーログイン・新規登録「JVAメンバーTOP」をクリックして、「新規登録」をクリ ックします。
- 4.利用規約を読んでいただき、「利用規約に同意する」をクリックします。

- 5.メールアドレスを入力し、登録します。なお、携帯電話のメールアドレスを登録した場合、こ れ以降の登録作業は携帯電話で行うことになります。
- 6. メールアドレスの登録が完了すると、JVAよりメールが届きます。そのメール内のURLを クリックして下さい。
- ※クリックしても基本情報登録(ステップ3)が表示されないときは、URLをコピーしてブラウ ザのアドレス欄に貼り付けて下さい。
- 7. 基本情報登録(ステップ3)に必要項目を入力し、入力終了後「次へ進む」をクリックします。
- 8. 基本情報登録(ステップ4)のお名前がヘボン式のローマ字で正しく表記されているか確認・ 訂正して下さい。この入力内容がJVAメンバーカードに記載されます。
- ※登録するカテゴリー(選手、役員、全日本サポーター)と、写真登録をするかどうか選択し、「次 へ進む」をクリックします。写真登録をしなくても登録は可能です。
- 9. 訂正の必要がなければ「登録する」をクリックします。
- 10. 基本情報登録完了後、「加入申請・カテゴリー登録」「カテゴリー登録」をクリックします。
- 11. 加入申請先の加入コード(12桁)を入力し、「次へ進む」をクリックします。

<日本協会公認B級> 330400021154 <日本協会公認C級> 330400031176 <宮城県協会公認> 330400041102

- 12. 「確認画面へ」をクリックします。
- 13. 登録内容を確認し、「登録する」をクリックします。
- 14. カテゴリー登録が完了します。責任者に加入を承認され、お支払いが完了すると所属完了です。
- 15. コンビニ(ローソン、ファミリーマート)又はゆうちょ銀行で登録料の支払いをして下さい。

### ☆既に他のカテゴリー(選手やチームスタッフ)で登録されている方(追加)

- 1. はじめに、日本バレーボール協会(JVA)のホームページを開くか、MRS登録のページ (http://jvamrs.jp/)を開きます。
- 2. パソコン (スマートフォン)の方で、日本協会 (JVA)のホームページから入られた方は「M RSへの登録」をクリックします。
- 3.「JVAメンバーTOP」をクリックして、ご自分の「メンバーID」と「パスワード」を入 力して「ログイン」をクリックします。
- 4. 「◆選手/チームスタッフ・役員」の「**カテゴリー登録」**をクリックします。
- 5.「◆申請先追加」に加入申請先の加入コード(12桁)を入力し、「追加」をクリックします。
  <日本協会公認B級> 330400021154
  <日本協会公認C級> 330400031176

#### <宮城県協会公認> 330400041102

- 6. 一番下まで進んでいただき、「次へ」をクリックします。
- 7. 訂正の必要がなければ「登録する」をクリックします。
- 8. カテゴリー登録が完了します。責任者に加入を承認され、お支払いが完了すると所属完了です。
- 9. コンビニ(ローソン、ファミリーマート)又はゆうちょ銀行で登録料の支払いをして下さい。